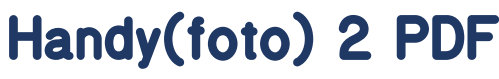

PDFs erstellen aus Handyfotos

Auch mit Deinem Handy kannst du eigene PDF-Dateien erstellen. Eine zusätzliche App ist hierfür nicht unbedingt notwendig. Sowohl bei Android als auch iOS sind die entsprechenden Hilfmittel bereits dabei.

Wir erklären wir dir, wie du eine PDF-Datei mit Deinem Handy erstellst. Das funktioniert sowohl mit bereits gespeicherten Dateien als auch mit einem Schriftstück auf Papier, welches du abfotografierst.

Hinweis: Bitte lade deine Aufgaben immer als PDF hoch, solange dir dein Lehrer oder deine **(i)** Lehrerin nichts Gegenteiliges gesagt hat!

## A. PDF erstellen mit iOS (iPhone/iPad)

Auf dem iPhone hast du dafür verschiedene Möglichkeiten. Willst du aus einem bestehenden Papier-Dokument eine PDF-Datei erstellen, nutze die iOS Scanner-Funktion:

- 1. Öffne zunächst die Dateien-App.
- 2. Tippe rechts unten auf Durchsuchen, um das Hauptmenü zu erreichen.
- 3. Wähle hier rechts oben die drei Punkte.
- 4. Tippe auf die Option Dokumente scannen.
- 5. Bringe die Kamera so in Position über dem Dokument, dass es erkannt wird und dein iPhone ein Foto macht, passiert das nicht automatisch, drücke die Foto-Taste.
- 6. Tippe auf Scan behalten und anschließend auf Sichern, um das gescannte Dokument als PDF-Datei auf dem iPhone oder in der iCloud zu speichern.
- 7. Nun lässt sich das PDF-Dokument auf dem iPhone bearbeiten oder über andere Apps teilen.

Möchtest Du ein Bild oder ein Foto in eine PDF-Datei umwandeln, gehe wie folgt vor:

3

Q

- 1. Öffne eine Foto-Datei über die *Fotos-App* auf dem iPhone.
- 2. Rufe die Teilen-Option für das Bild auf.
- 3. Wähle die Bücher-App zum Teilen.

17:25

Durch

Q Suchen

Speicheron

Suchen

4. Das Bild wird von der Apple-Books-App automatisch in eine PDF-Datei umgewandelt und lässt sich nun zum Beispiel per Mail im entsprechenden Format weiterleiten.

Über die Bücher-App erstellst Du auch PDFs von Webseiten und anderen Inhalten in der Safari-App.

Dokumente scannen

Mit Server verbinden

Bearbeiten

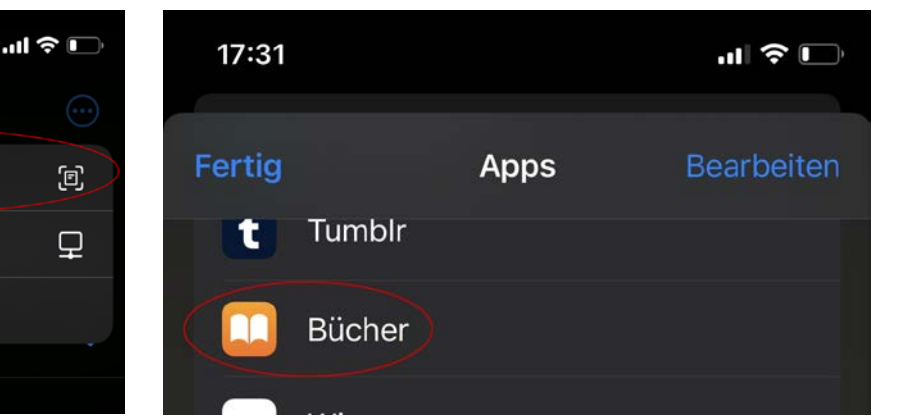

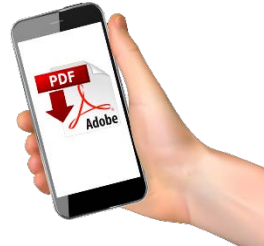

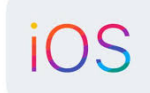

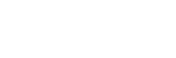

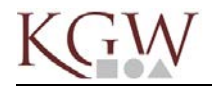

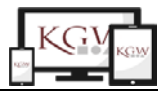

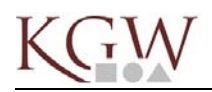

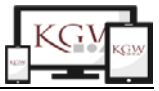

## **B. PDF erstellen mit Android**

Auch auf dem Android-Smartphone ist meist eine App zur Dokumentenerstellung vorinstalliert. Ist dies nicht der Fall, gibt es einige PDF-Reader-Apps (z.B. PDF Viewer Pro, Foxit PDF Reader, Acrobat Reader), die in der Basisversion kostenlos sind, und mit denen sich auch Dokumente erstellen lassen.

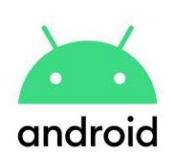

Ist eine Anwendung installiert, findet sich eine entsprechende Option im Teilen-Menü für den jeweiligen Inhalt. Öffne zum Beispiel ein Foto auf dem Handy und wähle die Share-Funktion. In den Vorschlägen findest Du eine Option, die *In PDF konvertieren* oder ähnlich heißt. Alternativ wählst Du die Drucken-Funktion von Android für die entsprechende Datei. Neben der Auswahl eines Druckers findet sich hier die Auswahl *Als PDF speichern*.

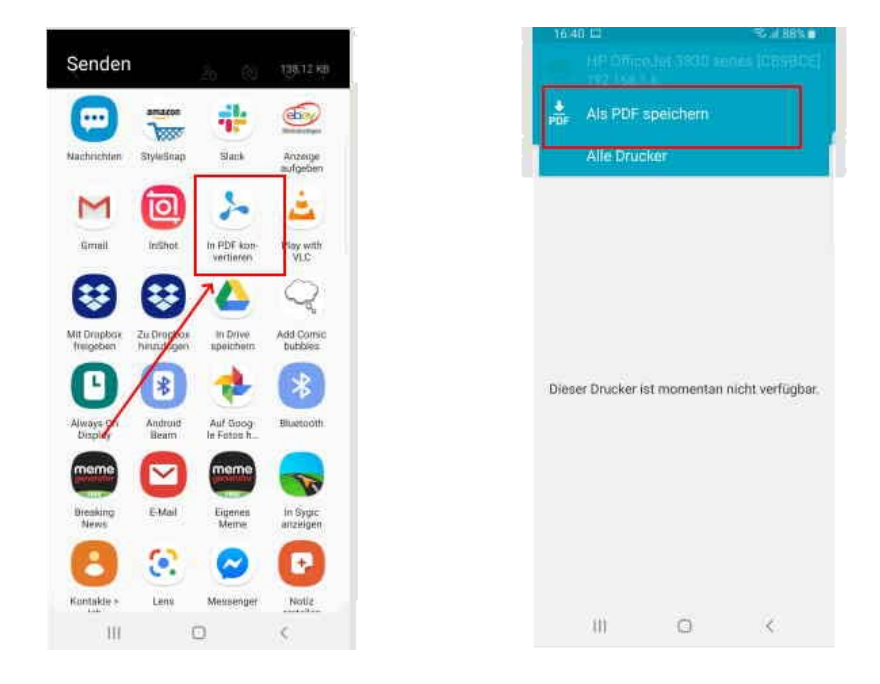

Um ein Papierdokument als PDF auf Deinem Android-Handy zu speichern, fotografiere das Schriftstück zunächst ab und lasse die Foto-Datei wie beschrieben in eine PDF umwandeln.

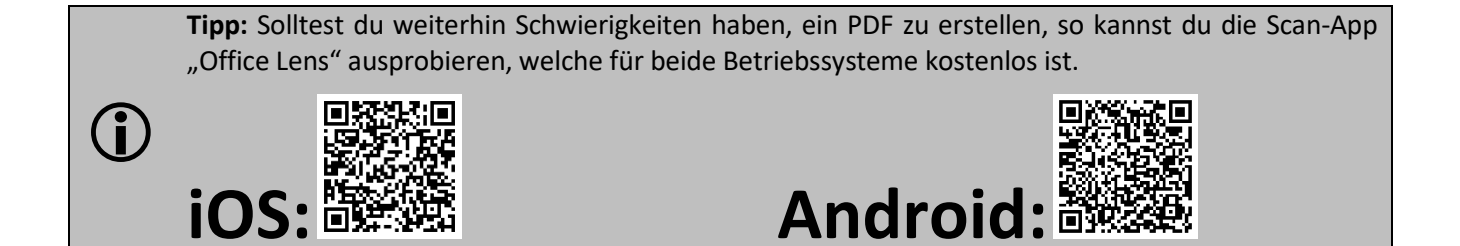

Lo, I/2021